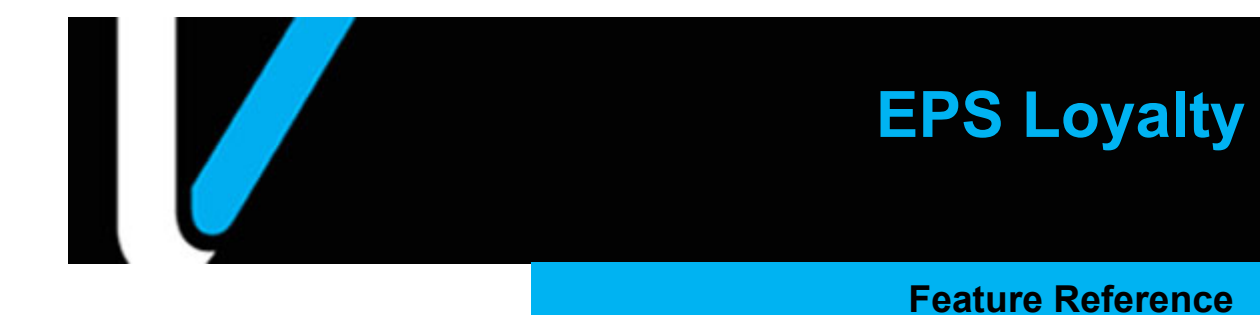

Date: March 21, 2023

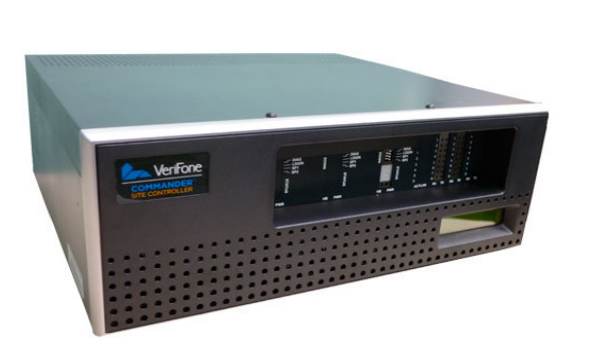

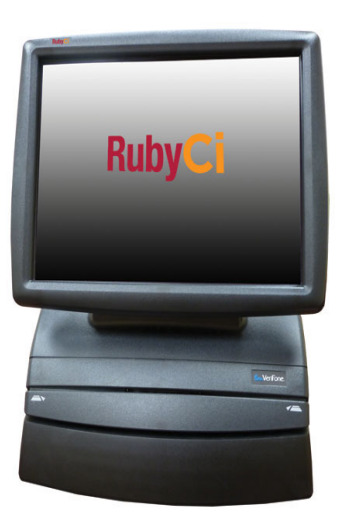

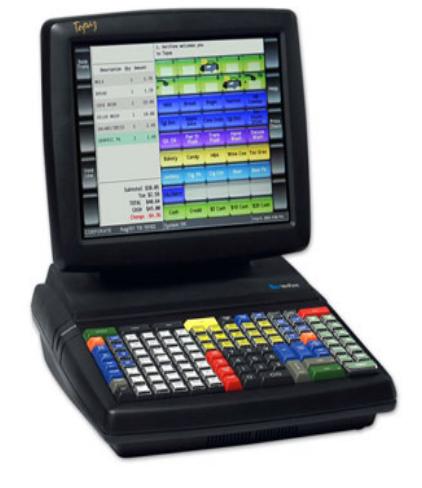

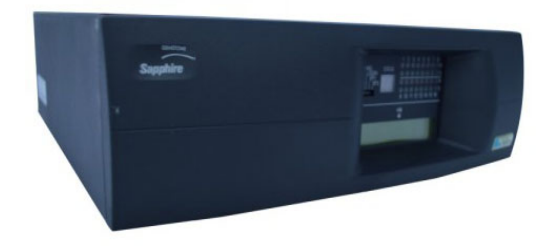

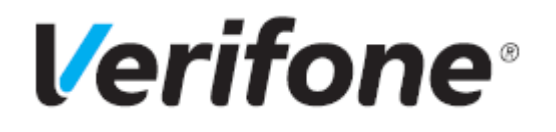

# EPS Loyalty

### Using This Feature Reference

This Feature Reference provides detailed information on how to configure and use the EPS Loyalty feature on the Verifone Commander.

This document contains the following subsections:

- **Overview** This section contains a brief description, requirements and the supported hardware configurations for the EPS Loyalty feature on Verifone Commander.
- Using This section describes how to prepare Verifone Commander for the EPS Loyalty feature.
- **Configuring** This section contains information on how to configure the EPS Loyalty feature on Verifone Commander.
- **Reporting** This section contains a sample report with a detailed report description for the EPS Loyalty feature on Verifone Commander.

Verifone, Inc. 2744 North University Drive Coral Springs, FL 33065 Telephone: 800-837-4366 http://www.verifone.com

© 2023 VeriFone, Inc. All rights reserved.

No part of this publication covered by the copyrights herein may be reproduced or copied in any form or by any means - graphic, electronic, or mechanical, including photocopying, taping, or information storage and retrieval systems - without written permission of the publisher.

The content of this document is subject to change without notice. The information contained herein does not represent a commitment on the part of Verifone. All features and specifications are subject to change without notice.

# **Revision History**

| Date       | Description                                                                                                    |
|------------|----------------------------------------------------------------------------------------------------|
| 09/25/2015 | Reformatted and revised to include the Verifone Commander.                                                                                                    |
| 08/10/2016 | Updated Loyalty Card Configuration to include configuration for GS-128 loyalty cards.                                                                                                    |
| 09/15/2016 | Updated Format.                                                                                                    |
| 12/14/2016 | Updated PCI private IP addressing requirements.                                                                                                    |
| 03/07/2018 | Updated Integrated Partners List link.                                                                                                    |
| 06/15/2018 | Updated Loyalty Program Configuration to include new screenshot and configuration for the Enable Card Download from Host flag.                                                                |
| 10/08/2019 | Added loyalty network connectivity diagrams, added a phone<br>number entry method configuration, and added notes to the<br>various inside and outside transaction flows for multiple loyalty. |
| 03/21/2023 | Updated the PCATS01 graphic and removed references to Enhanced Zone Router (EZR).                                                                                                    |

# Contents

| EPS Loyalty for Verifone Commander 1                            |
|-----------------------------------------------------------------|
| Overview                                                        |
| Feature Description                                             |
| Requirements                                                    |
| Hardware Requirements                                           |
| Lovalty Connectivity Diagram                                    |
| MNSP Router                                                     |
| Configuring EPS Lovalty Sales                                   |
| Advanced Preparation.                                           |
| Configuring with Verifone Commander Configuration Client        |
| POS Configuration                                               |
| EPS Global Configuration                                        |
| Lovalty Program Configuration                                   |
| Lovalty Card Configuration                                      |
| Lovalty Card Configuration using a 10-Digit Phone Number        |
| Using EPS Lovalty Sales                                         |
| EPS Loyalty Attributes                                          |
| Lovalty Sales Functions                                         |
| Inside EPS Lovalty Sales                                        |
| Inside Price Per Gallon (PPG) Lovalty Sale (Pre-Pay) Example 21 |
| Inside Ticket-Level Lovalty Sale (Post-Pay) Example             |
| Lovalty Outside Pay Inside Example                              |
| Merchandise Only Inside Loyalty Sale Example                    |
| Outside EPS Lovalty Sales                                       |
| Outside Price Per Gallon Lovalty Sale Example                   |
| Outside Ticket-Level Lovalty Sale Example                       |
| Outside Ticket-Level Steps                                      |
| Reporting                                                       |
| EPS Reports from the POS Terminal                               |
| EPS Network and Secure Reports                                  |
| EPS Loyalty Reports                                             |

# **EPS LOYALTY FOR VERIFONE COMMANDER**

## **Overview**

## **Feature Description**

Electronic Payment System (EPS) Loyalty Sales allow the processing and redemption of loyalty transactions, both inside at the Point of Sale (POS) and outside at the Dispenser Card Readers (DCR).

Loyalty transactions are processed through the EPS. EPS Loyalty Sales include:

- Inside Loyalty Sales
- Outside Loyalty Sales

Multiple loyalty programs can be configured and multiple EPS Loyalty Discounts can be applied.

## Requirements

## Hardware Requirements

- Verifone Commander with C18
- Verifone Commander with Topaz
- Verifone Commander with Ruby2
- Verifone RubyCi with C18
- Verifone RubyCi with Topaz
- Verifone RubyCi with Ruby2
- Verifone Commander 16 with C18
- Verifone Commander 16 with Topaz
- Verifone Commander 16 with Ruby2

# Loyalty Connectivity Diagram

## **MNSP Router**

The loyalty is processed though the MNSP Edge Router.

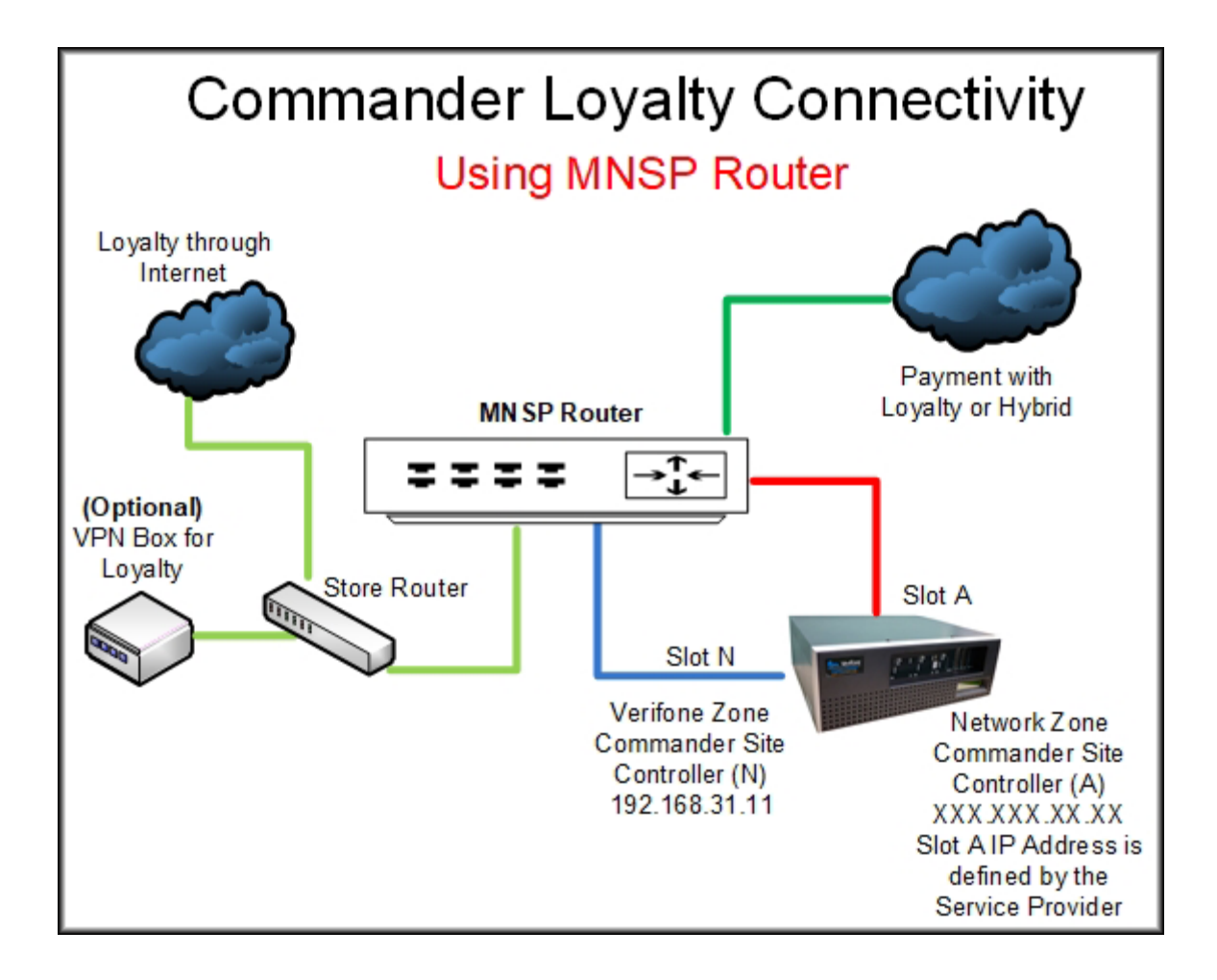

# Configuring EPS Loyalty Sales

## **Advanced Preparation**

Prior to configuring EPS Loyalty, the following information must be acquired:

- Loyalty Host IP.
- Port for IP communication with the Loyalty Host.
- Custom Reconciliation Period for reporting.
- Custom Reconciliation Period cut-off time for reconciliation periods.
- Upper and lower limit ISO range for POS Configuration.

Refer to the Verifone Petroleum and C-Store Integrated Partners webpage for a list of approved Loyalty Partners and their contact information:

https://www.verifone.com/en/us/petro-partners-program

## Configuring with Verifone Commander Configuration Client

## POS Configuration

1. From the Configuration Client, go to: Payment Controller > POS Configuration.

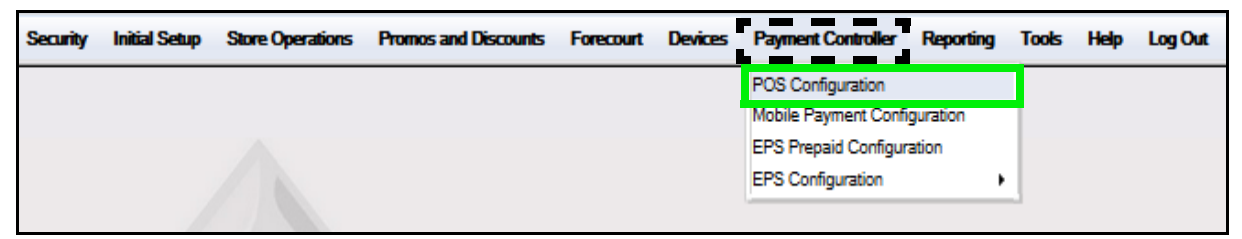

2. Select the **[POS]** tab.

| POS Configuration                                         | ncel  |
|-----------------------------------------------------------|-------|
| Edits require a one-time password (OTP)                   | licei |
| IFSF POS Dealer Network Card VISTA Devices                |       |
| Batch-                                                    |       |
| Batch Close Period Day 🗸                                  |       |
| Loyalty-                                                  |       |
| Loyalty Enabled                                           |       |
| Multiple Loyalty Discounts in same Transaction            |       |
| ✓ Force Cash Receipt                                      |       |
| EPS PPG precedes POS PPG                                  |       |
| Misc                                                      |       |
| Message display duration(Secs) 2<br>Print Customer Copy 🗹 |       |

3. Configure the Batch, Loyalty and Misc parameters:

| Value                                          | Description                                                          |  |  |  |  |
|------------------------------------------------|----------------------------------------------------------------------|--|--|--|--|
| Batch                                          |                                                                      |  |  |  |  |
| Batch Close Period                             | Determines when the batch is closed.                                 |  |  |  |  |
|                                                | Period 1: close shift.                                               |  |  |  |  |
|                                                | Period 2: close daily.                                               |  |  |  |  |
| Loyalty                                        |                                                                      |  |  |  |  |
| Loyalty Enabled                                | Enables the loyalty packets to be sent to EPS, and must be selected. |  |  |  |  |
| Multiple Loyalty Discounts in same Transaction | Enables multiple loyalty discounts in the same transaction.          |  |  |  |  |

| Value                     | Description                                                                                                    |
|---------------------------|----------------------------------------------------------------------------------------------------|
| Auth on Total             | Enables loyalty messages to be sent to EPS when the <b>[Total]</b> key is pressed.                                                                                                    |
|                           | <ul> <li>If the <i>Auth On Total</i> option is enabled:</li> <li>The PCATS Loyalty Discount drops the item price down to \$0.</li> <li>The system prompts for loyalty and authorizes it before the payment is tendered.</li> </ul>                                              |
|                           | <ul> <li>If the Auth on Total is not enabled:</li> <li>When an item is tendered with CASH, the system prompts for loyalty and determines the payment amount. The customer applies discount points for the item, and the sale total drops to \$0 with an amount paid.</li> </ul> |
|                           | When <b>[TOTAL]</b> is selected, the system prompts for loyalty and calculates the payment amount based on the loyalty response zero dollars. It does not require a tendered amount to complete the sale.                                                                       |
| Force Cash Receipt        | Sets cash receipt to print.                                                                                                    |
| EPS PPG precedes POS PPG: | Enables EPS Loyalty Price Per Gallon (PPG) discounts to be stacked before the POP PPG discount.                                                                                                    |
| Misc                      |                                                                                                    |
| Message Display Duration  | Sets the maximum time (in seconds) an auto-hide message will reain on the screen.                                                                                                    |
| Print Customer Copy       | Enables printing a customer receipt from the original transaction.                                                                                                    |

4. Select [Save] to accept, or [Cancel] to exit without saving changes.

5. To apply new settings, go to: Configuration Client > Tools > Refresh Configuration.

## **EPS Global Configuration**

1. From the Configuration Client, go to: Payment Controller > EPS Configuration > EPS Global Configuration.

| Security | Initial Setup | Store Operations | Promos and Discounts | Forecourt | Devices | Payment Controller                         | Reporting | Tools                                                                                         | Help                                                                                                    | Log Out                                                                                                    |
|----------|---------------|------------------|----------------------|-----------|---------|--------------------------------------------|-----------|-----------------------------------------------------------------------------------------------|----------------------------------------------------------------------------------------------------|----------------------------------------------------------------------------------------------------|
|          |               |                  |                      |           |         | POS Configuration<br>Mobile Payment Config | guration  |                                                                                               |                                                                                                    |                                                                                                    |
|          |               |                  |                      |           |         | EPS Prepaid Configura                      | ation     |                                                                                               |                                                                                                    |                                                                                                    |
|          |               |                  |                      |           |         | EPS Configuration                          | •         | EPS Glo                                                                                       | bal Cor                                                                                                    | figuration                                                                                                    |
|          |               |                  |                      |           |         |                                            |           | Buypass<br>FullServi<br>InComm<br>PCATS0<br>PCATS0<br>PCATS0<br>PCATS0<br>PCATS0<br>Proprietz | s Config<br>iceAtter<br>Config<br>1 Loyal<br>2 Loyal<br>2 Loyal<br>3 Loyal<br>3 Loyal<br>4 Loyal<br>ary Flee<br>Card Co | uration<br>ndant Configuration<br>uration<br>Ity Configuration<br>Ity Configuration<br>Ity Configuration<br>Ity Configuration<br>et Configuration |

2. Select the [Loyalty] tab.

| EPS Global Configuration                |                               |  |  |
|-----------------------------------------|-------------------------------|--|--|
| Edits require a one-time password (OTP) | )                             |  |  |
| EPS POP PINPAD Message Loyal            | ty Trigger Pull Configuration |  |  |
| Loyalty Configuration Parameters        | ·                             |  |  |
| Enable Alternate ID                     | 0                             |  |  |
| Journal Loyalty ID to POS               |                               |  |  |
| Use Long Text For Indoor Prompts        |                               |  |  |
| Prompt for Loyalty after payment        |                               |  |  |
| Send reward prompt to Cashier           |                               |  |  |
| Prompt for rewards only on fuel         |                               |  |  |
| Display Host Messages                   |                               |  |  |
| Reward Prompt Timeout (In Seconds)      | 30                            |  |  |
|                                         |                               |  |  |

## 3. Configure the Loyalty Configuration parameters:

| Value                                 | Description                                                                                                    |
|---------------------------------------|----------------------------------------------------------------------------------------------------|
| Loyalty Configuration                 |                                                                                                    |
| Enable Alternate ID                   | Enables an Alternate ID.                                                                                                    |
| Journal Loyalty ID to POS             | Enables the Journal Loyalty ID to POS.                                                                                                    |
| Use Long Text For Indoor<br>Prompts   | Enables the use of long text for indoor customer prompts.                                                                                                   |
| Prompt for Loyalty after<br>Payment   | Enables the prompt for loyalty after payment.                                                                                                    |
| Send reward prompt to<br>Cashier      | Enables the cashier to answer the PIN pad prompt from the POS if<br>the customer hands the cash and leaves store without looking at the<br>PIN pad display. |
| Prompt for rewards only on fuel       | Enables the prompting for loyalty rewards only on fuel.                                                                                                    |
| Display Host Messages                 | Enables the cashier to see loyalty messages from the host.                                                                                                  |
| Reward Prompt Timeout (In<br>Seconds) | Enables the specific timeout value (in seconds) for the prompt " <i>Reward customer? [Yes/No]</i> ."                                                        |

4. Select [Save] to accept, or [Cancel] to exit without saving changes.

5. To apply new settings, go to: Configuration Client > Tools > Refresh Configuration.

## Loyalty Program Configuration

1. From the Configuration Client, go to: Payment Controller > EPS Configuration > PCATS Loyalty Configuration.

| ity | Initial Setup | Store Operations | Promos and Discounts | Forecourt D | evices Payment Controller Report | ting Tools              | s Help LogOut                                                                           |
|-----|---------------|------------------|----------------------|-------------|----------------------------------|-------------------------|-----------------------------------------------------------------------------------------|
|     |               |                  |                      |             | POS Configuration                |                         |                                                                                         |
|     |               |                  |                      |             | Mobile Payment Configuration     |                         |                                                                                         |
|     |               |                  |                      |             | EPS Prepaid Configuration        |                         |                                                                                         |
|     |               |                  |                      |             | EPS Configuration                | <ul> <li>EPS</li> </ul> | Global Configuration                                                                    |
|     |               |                  |                      |             |                                  | Buy                     | bass Configuration                                                                      |
|     |               |                  |                      |             |                                  | Fulls                   | ServiceAttendant Configuration                                                          |
|     |               |                  |                      |             |                                  | InCo                    | mm Configuration                                                                        |
|     |               |                  |                      |             |                                  | PCA                     | TS01 Loyalty Configuration                                                              |
|     |               |                  |                      |             |                                  | PCA                     | TS02 Loyalty Configuration                                                              |
|     |               |                  |                      |             |                                  |                         |                                                                                         |
|     |               |                  |                      |             |                                  | PCA                     | TS03 Loyalty Configuration                                                              |
|     |               |                  |                      |             |                                  | PCA                     | TS03 Loyalty Configuration<br>TS04 Loyalty Configuration                                |
|     |               |                  |                      |             |                                  | PCA<br>PCA<br>Prop      | TS03 Loyalty Configuration<br>TS04 Loyalty Configuration<br>rietary Fleet Configuration |

| PCATS01 Loyalty Configur                    | ation       |  |  |
|---------------------------------------------|-------------|--|--|
| Edits require a one-time password (OTP)     | Save Cancer |  |  |
| -Network-                                   |             |  |  |
| FEP Enabled                                 |             |  |  |
| Dealer ID                                   |             |  |  |
| Program Name                                | PROGRAM01   |  |  |
| Loyalty Offline Receipt Message             |             |  |  |
| Enable Barcode Scan                         |             |  |  |
| Enable Card Download from Host              |             |  |  |
| Display Loyalty Fep Offline to Hybrid Cards |             |  |  |
| Display FEP Inside for multiple loyalty     |             |  |  |
| Display FEP outside for multiple loyalty    |             |  |  |
| Communication Options                       |             |  |  |
| Communication Options                       |             |  |  |
| Mode Communication C                        | ptions      |  |  |
| ● IP                                        |             |  |  |
| O Serial IP/Domain Name                     | 127.0.0.1   |  |  |
| Dial                                        | 9000        |  |  |
| Enable TLS                                  |             |  |  |
| Heartbeat Timer                             | 6000        |  |  |
|                                             |             |  |  |
|                                             |             |  |  |
| FEP Parameters                              |             |  |  |
| Key Index 0                                 |             |  |  |
|                                             |             |  |  |
| Reconciliation Period Options               |             |  |  |
| Custom Reconciliation Period Enabled        |             |  |  |
| Custom Reconciliation Period Time 00 V 00 V |             |  |  |
|                                             |             |  |  |

The Loyalty Configuration form displays for the PCATS selected.

## 2. Configure the Network, Communication and Reconciliation Period parameters:

| Value                                          | Description                                                                                                    |  |  |  |  |
|------------------------------------------------|----------------------------------------------------------------------------------------------------|--|--|--|--|
| Network                                        |                                                                                                    |  |  |  |  |
| FEP Enabled                                    | Enables the loyalty program.                                                                                                    |  |  |  |  |
| Dealer ID                                      | Sets the Dealer ID provided by the network.                                                                                                    |  |  |  |  |
| Program Name                                   | Sets the Program ID for the loyalty program.                                                                                                    |  |  |  |  |
| Loyalty Offline Receipt<br>Message             | Sets the loyalty offline receipt message                                                                                                    |  |  |  |  |
| Enable Barcode Scan                            | Enables a Barcode Scanning for the related FEP. The flag default is disabled.                                                                               |  |  |  |  |
| This flag must be ena                          | bled for Bar Code Scanning on the related FEP.                                                                                                    |  |  |  |  |
| Enable Card Download from<br>Host              | Enables the Loyalty Card Table Download that allows the Loyalty<br>Host to send down card table entries. The flag default is disabled.                      |  |  |  |  |
| If this flag is disabled will be removed.      | at a later date, the loyalty cards that were downloaded from the Host                                                                                       |  |  |  |  |
| Display Loyalty FEP Offline<br>to Hybrid Cards | Enables Loyalty FEP Offline Prompt for Hybrid Cards.                                                                                                    |  |  |  |  |
| Display FEP Inside for<br>Multiple Loyalty     | Displays Loyalty Program at the POS when multiple loyalty is used.                                                                                          |  |  |  |  |
| Display FEP Outside for<br>Multiple Loyalty    | Displays Loyalty Program at the DCR when multiple loyalty is used.                                                                                          |  |  |  |  |
| Communication Options                          |                                                                                                    |  |  |  |  |
| Mode                                           | Select [IP] as the communication mode.                                                                                                    |  |  |  |  |
| IP Address (IPv4 Format)                       | Enter [IP Address] of the Loyalty Host.                                                                                                    |  |  |  |  |
| Contact the Loyalty H                          | lost to provide the host IP address and port.                                                                                                    |  |  |  |  |
| Port                                           | Enter the Primary Host [Port].                                                                                                    |  |  |  |  |
| Enable TLS                                     | Enables the use of a secure Transport Layer Security (TLS) connection to the loyalty host. When TLS is used, data is encrypted over the communication line. |  |  |  |  |

| Value                                   | Description                                                                                  |
|-----------------------------------------|----------------------------------------------------------------------------------------------|
| Heartbeat Timer                         | Sets the interval in seconds between network status checks from the EPS to the Loyalty Host. |
| Reconciliation Period                   |                                                                                              |
| Custom Reconciliation<br>Period Enabled | Enables the custom reconciliation period for reporting.                                      |
| Custom Reconciliation<br>Period Time    | Cut-off time for custom reconciliation periods.                                              |

- 3. Select [Save] to accept, or [Cancel] to exit without saving changes.
- 4. To apply new settings, go to: Configuration Client > Tools > Refresh Configuration.

## Loyalty Card Configuration

Loyalty cards include both *Mag-Stripe* (swiping) and *Bar Code* (scanning) for encoded account information.

| Value                                                                                                    | Description                                                                                    |  |  |  |  |
|----------------------------------------------------------------------------------------------------|------------------------------------------------------------------------------------------------|--|--|--|--|
| Mag-Stripe                                                                                                    | Account information is encoded in a magnetic stripe on the back of the loyalty card.           |  |  |  |  |
| Standard Bar Code                                                                                                    | Data is encoded in a bar code situated on the product (i.e., a coke can or candy bar wrapper). |  |  |  |  |
| The Enable Bar Code Scan flag must be selected for the related FEP to enable bar code scanning. See Loyalty Program Configuration for the related FEP. |                                                                                                |  |  |  |  |

| Value                                                                                                    | Description                                                                                                    |  |  |  |  |  |
|----------------------------------------------------------------------------------------------------|----------------------------------------------------------------------------------------------------|--|--|--|--|--|
| GS-128 Bar Codes                                                                                                    | Account information is encoded on <u>both</u> a magnetic stripe and a bac<br>code on the back of the loyalty card. The loyalty card bar code is<br>also encoded with <b>8018</b> in front of the account number.                                                                                                    |  |  |  |  |  |
|                                                                                                    | The GS-128 loyalty card has both a <i>mag-stripe</i> and a <i>bar code</i> , and must have two entries in the Loyalty Card Configuration:                                                                                                    |  |  |  |  |  |
|                                                                                                    | • once as bar code entry                                                                                                    |  |  |  |  |  |
|                                                                                                    | PLEAH0914         1-855-PLENTI1         Activation Code 0284         Image: Control of Code 0284         Image: Code 0284         Image: Code 0284 |  |  |  |  |  |
| The Enable Bar Code Scan flag must be selected for the related FEP to enable bar code scanning. See Loyalty Program Configuration for the related FEP. |                                                                                                    |  |  |  |  |  |
| See the parameter ta loyalty card configura                                                                                                    | ble below for Mag-Stripe, Standard Bar Code and GS-128 Bar Code<br>ation details.                                                                                                    |  |  |  |  |  |

- Store Operations Promos and Discounts Devices Payment Controller Reporting Tools Help Log Out Forecourt . . . . . . . POS Configuration Mobile Payment Configuration EPS Prepaid Configuration EPS Configuration EPS Global Configuration Buypass Configuration FullServiceAttendant Configuration InComm Configuration Linq3 Lottery Configuration PCATS01 Loyalty Configuration PCATS02 Loyalty Configuration PCATS03 Loyalty Configuration PCATS04 Loyalty Configuration Proprietary Fleet Configuration Loyalty Card Configuration
- 1. From the Configuration Client, go to: Payment Controller > EPS Configuration > Loyalty Card Configuration.

2. Select the [Loyalty Card Configuration] tab..

| Loyalty Card Configuration                                                                                                    |                         |            |  |  |  |
|----------------------------------------------------------------------------------------------------|-------------------------|------------|--|--|--|
| Loyalty Card Configuration Loyalty                                                                                                    | Card Type Configuration |            |  |  |  |
|                                                                                                    |                         | Add Delete |  |  |  |
| Select Card VS_ICVG290                                                                                                    | Card Information        |            |  |  |  |
|                                                                                                    | Card Table Index        | V5_ICVG290 |  |  |  |
|                                                                                                    | Card Abbreviation       | VS         |  |  |  |
|                                                                                                    | Card Name               | VISA       |  |  |  |
|                                                                                                    | Lower ISO               | 493148     |  |  |  |
|                                                                                                    | Upper ISO               | 493148     |  |  |  |
|                                                                                                    | Pan Length              | 16         |  |  |  |
|                                                                                                    | Card Enabled            |            |  |  |  |
|                                                                                                    | Accept Track 1          |            |  |  |  |
|                                                                                                    | Accept Track 2          |            |  |  |  |
|                                                                                                    | Accept Manual Entry     |            |  |  |  |
|                                                                                                    | Hybrid Card             |            |  |  |  |
|                                                                                                    |                         | PCATS01    |  |  |  |
| E                                                                                                    | Supported FEPs          | Edit       |  |  |  |
| · ·                                                                                                    |                         |            |  |  |  |
| the second second secon | 100 A 100               |            |  |  |  |

3. Select [Add] to configure a Loyalty Card.

## 4. Configure the Loyalty Card Information parameters:

| Value                | Definition                                                                                                    | Mag Stripe                                            | Standard<br>Bar Code                                  | GS-128<br>Bar Code                                                                                                    |  |  |  |
|----------------------|----------------------------------------------------------------------------------------------------|-------------------------------------------------------|-------------------------------------------------------|----------------------------------------------------------------------------------------------------|--|--|--|
| Card Information     | Card Information                                                                                                    |                                                       |                                                       |                                                                                                    |  |  |  |
| Card Table<br>Index  | Index entry in the card table.                                                                                                    | Yes                                                   | Yes                                                   | Yes                                                                                                    |  |  |  |
| Card<br>Abbreviation | Sets a two digit<br>abbreviation for the card.                                                                                                    | Yes                                                   | Yes                                                   | Yes                                                                                                    |  |  |  |
| Card Name            | Name given to identify this entry.                                                                                                    | Yes                                                   | Yes                                                   | Yes                                                                                                    |  |  |  |
| Lower ISO            | Sets the lower value of the<br>card (bin) range. The<br>entered card number must<br>be greater than or equal to<br>this number to match the<br>table entry. | The first six<br>digits of the<br>card<br>number.     | The first six<br>digits of the<br>bar code.           | <b>8018</b> is a special application ID and is required as the first four digits of the Lower ISO range followed by the first two digits of the bar code. |  |  |  |
| Upper ISO            | Sets the upper value of the<br>card (bin) range. The<br>entered card number must<br>be less than or equal to this<br>number to match the table<br>entry.    | Same as the<br>lower ISO or<br>ending<br>range value. | Same as the<br>lower ISO or<br>ending<br>range value. | Same as the lower ISO<br>or ending range<br>value.                                                                                                    |  |  |  |
| Pan Length           | Sets the number of digits to be used with the card.                                                                                                    | 16 digits                                             | 12 digits                                             | 22 digits                                                                                                    |  |  |  |
| Card<br>Enabled      | Enables the loyalty card.                                                                                                    | Yes                                                   | Yes                                                   | Yes                                                                                                    |  |  |  |
| Accept<br>Track1     | Allows a Track 1 entry.<br>Either track 1 or 2<br>needs to be<br>selected.                                                                                  | Required to<br>accept<br>track1 data.                 | No                                                    | Not required for the<br>bar code entry.<br>Either track 1 or 2 (or<br>both) for the mag-<br>stripe entry.                                                 |  |  |  |
| Accept<br>Track2     | Allows a Track 2 entry.<br>Either track 1 or 2<br>needs to be<br>selected.                                                                                  | Required to<br>accept<br>track2 data.                 | No                                                    | Not required for the<br>bar code entry. Either<br>track 1 or 2 (or both)<br>for the mag-stripe<br>entry.                                                  |  |  |  |

| Value                     | Definition                      | Mag Stripe | Standard<br>Bar Code | GS-128<br>Bar Code                                                           |
|---------------------------|---------------------------------|------------|----------------------|------------------------------------------------------------------------------|
| Accept<br>Manual<br>Entry | Sets manual entry for this card | Optional   | Must be<br>enabled.  | Must be enabled for<br>bar code entry.<br>Optional for mag-<br>stripe entry. |
| Hybrid Card               | Sets the card as a hybrid card. | Optional   | Optional             | Optional for both bar code and mag-stripe.                                   |

5. Click [Edit] to select the supported FEPs. The Supported FEPs pop window displays.

|             | Supported  | I FEPs |      |        |
|-------------|------------|--------|------|--------|
| PCATS01     |            |        |      |        |
| Select None | Select All |        | Done | Cancel |

6. Click the associated **<FEP>**.

|   | 1 | • |   |  |
|---|---|---|---|--|
| N | 0 | T | E |  |
|   |   |   |   |  |

One Loyalty Card can be configured to multiple FEPs.

- 7. Click [Done] to save or [Cancel] to exit without saving.
- 8. Select [SAVE] or [Cancel] to exit without saving changes.
- 9. To apply new settings, go to: Configuration Client > Tools > Refresh Configuration.

Loyalty Card Configuration: Example #1

**GS-128** Loyalty Card: <u>first</u> entry configured for the **Bar Code** scan based on the sample below:

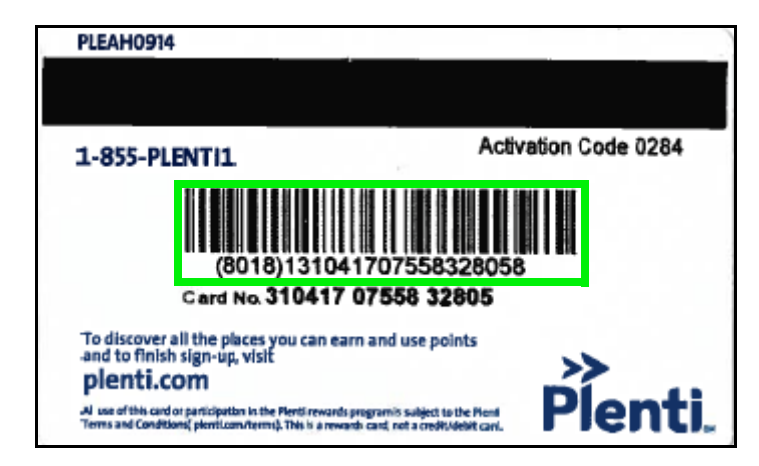

| Loyalty Card Configuration |         |                         |            |  |  |
|----------------------------|---------|-------------------------|------------|--|--|
| Loyalty Card Configuration | Loyalty | Card Type Configuration |            |  |  |
|                            |         |                         | Add Delete |  |  |
| Select Card                | •       | Card Information        |            |  |  |
| VS_ICVG290                 | Ξ       | Card Table Index        | CT2_M      |  |  |
|                            |         | Card Abbreviation       | LY         |  |  |
|                            |         | Card Name               | Plenti     |  |  |
|                            |         | Lower ISO               | 801813     |  |  |
|                            |         | Upper ISO               | 801813     |  |  |
|                            |         | Pan Length              | 22         |  |  |
|                            |         | Card Enabled            |            |  |  |
|                            |         | Accept Track 1          |            |  |  |
|                            |         | Accept Track 2          |            |  |  |
|                            |         | Accept Manual Entry     |            |  |  |
|                            |         | Hybrid Card             |            |  |  |
|                            |         |                         | PCATS01    |  |  |
|                            |         | Supported FEPs          | Edit       |  |  |
|                            | -       |                         | T          |  |  |
|                            |         | _                       |            |  |  |

## Loyalty Card Configuration: Example #2

**GS-128** Loyalty Card: <u>second</u> entry configured for the Mag-Stripe swipe based on the sample below:

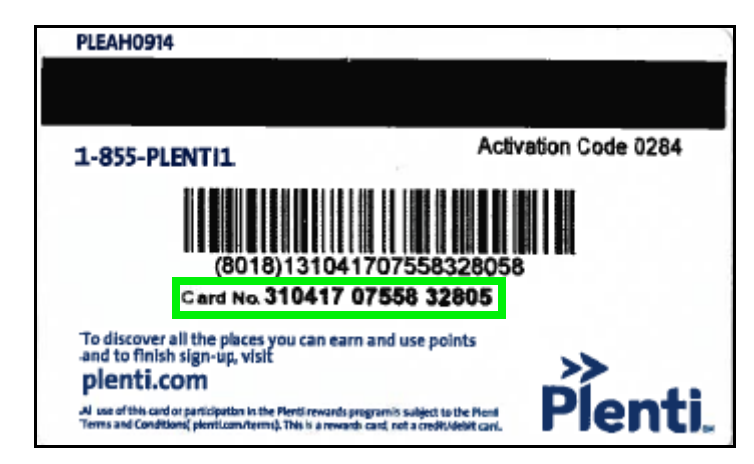

| Loyalty Card Configuration |         |                         |            |  |  |  |
|----------------------------|---------|-------------------------|------------|--|--|--|
| Loyalty Card Configuration | Loyalty | Card Type Configuration |            |  |  |  |
|                            |         |                         | Add Delete |  |  |  |
| Select Card                |         | Card Information        |            |  |  |  |
| VS_ICVG290                 |         | Card Table Index        | СТЗ        |  |  |  |
| CT2_M                      |         | Card Abbreviation       | LY         |  |  |  |
|                            |         | Card Name               | Plenti_MS  |  |  |  |
|                            |         | Lower ISO               | 310417     |  |  |  |
|                            |         | Upper ISO               | 310479     |  |  |  |
|                            |         | Pan Length              | 16         |  |  |  |
|                            |         | Card Enabled            |            |  |  |  |
|                            |         | Accept Track 1          |            |  |  |  |
|                            |         | Accept Track 2          |            |  |  |  |
|                            |         | Accept Manual Entry     |            |  |  |  |
|                            |         | Hybrid Card             |            |  |  |  |
|                            |         |                         | PCATS01    |  |  |  |
|                            |         | Supported FEPs          | Edit       |  |  |  |
|                            | Ŧ       |                         | Ŧ          |  |  |  |
| L                          | -       |                         | 10.00      |  |  |  |

## Loyalty Card Configuration using a 10-Digit Phone Number

This method configures the site if they are using a 10-digit phone number for loyalty rewards.

1. From the Configuration Client, go to: Payment Controller > EPS Configuration > Loyalty Card Configuration.

| Store Operations | Promos and Discounts | Forecourt D | evices | Payment Controller                         | Reporting | Tools                                                                                               | Help                                                                                                    | Log Out                                                                                                    |
|------------------|----------------------|-------------|--------|--------------------------------------------|-----------|----------------------------------------------------------------------------------------------------|----------------------------------------------------------------------------------------------------|----------------------------------------------------------------------------------------------------|
|                  |                      |             |        | POS Configuration<br>Mobile Payment Config | guration  |                                                                                                    |                                                                                                    |                                                                                                    |
|                  |                      |             |        | EPS Prepaid Configuration                  | auon 🕨    | EPS Glo                                                                                             | bal Cont                                                                                                    | figuration                                                                                                    |
|                  |                      |             |        |                                            |           | Buypass<br>FullServi<br>InComm<br>Linq3 Lot<br>PCATS0<br>PCATS0<br>PCATS0<br>Proprieta<br>Loyalty C | Configu<br>iceAtten<br>Configu<br>ttery Co<br>1 Loyalt<br>2 Loyalt<br>3 Loyalt<br>3 Loyalt<br>4 Loyalt<br>4 Loyalt<br>ary Fleet<br>Card Cor | ration<br>dant Configuration<br>ration<br>nfiguration<br>y Configuration<br>y Configuration<br>y Configuration<br>Configuration |

2. Select the [Loyalty Card Configuration] tab.

| Edits require a one-time password (OTP) |                               |                            |  |  |  |  |  |
|-----------------------------------------|-------------------------------|----------------------------|--|--|--|--|--|
| Loyalty Card Configuration              | yalty Card Type Configuration |                            |  |  |  |  |  |
| Select Card<br>Phone No. M              | Card Information              | Add Delete                 |  |  |  |  |  |
|                                         | Card Table Index              | Phone NoM                  |  |  |  |  |  |
|                                         | Card Abbreviation             | PN                         |  |  |  |  |  |
|                                         | Card Name                     | Phone Number               |  |  |  |  |  |
|                                         | Lower ISO                     | 0000                       |  |  |  |  |  |
|                                         | Upper ISO                     | 9999                       |  |  |  |  |  |
|                                         | Pan Length                    | 10                         |  |  |  |  |  |
|                                         | Card Enabled                  |                            |  |  |  |  |  |
|                                         | Accept Track 1                |                            |  |  |  |  |  |
|                                         | Accept Track 2                |                            |  |  |  |  |  |
|                                         | Accept Manual/Scanned Entry   | ×                          |  |  |  |  |  |
|                                         | Hybrid Card                   |                            |  |  |  |  |  |
|                                         | Supported FEPs                | PCATS01<br>PCATS02<br>Edit |  |  |  |  |  |
|                                         | -                             |                            |  |  |  |  |  |

- 3. Select [Add] to configure a Loyalty Card.
- 4. Configure the Loyalty Card Information parameters for a 10-digit phone number:

| Value                | Definition                                    | 10-Digit Phone<br>Number |
|----------------------|-----------------------------------------------|--------------------------|
| Card Informati       | on                                            |                          |
| Card Table<br>Index  | Index entry in the card table.                | Yes                      |
| Card<br>Abbreviation | Sets a two-digit abbreviation for the card.   | Yes                      |
| Card Name            | Name given to identify this entry.            | Yes                      |
| Lower ISO            | Sets the lower value of the card (bin) range. | Enter '000'.             |

| Value                     | Definition                                          | 10-Digit Phone<br>Number                 |
|---------------------------|-----------------------------------------------------|------------------------------------------|
| Upper ISO                 | Sets the upper value of the card (bin) range.       | Enter '9999'.                            |
| Pan Length                | Sets the number of digits to be used with the card. | 10-digits                                |
| Card<br>Enabled           | Enables the loyalty card.                           | Yes                                      |
| Accept<br>Track1          | Allows a Track 1 entry.                             | Not required for the phone number entry. |
| Accept<br>Track2          | Allows a Track 2 entry.                             | Not required for the phone number entry. |
| Accept<br>Manual<br>Entry | Sets manual entry for this card                     | Must be enabled for phone number entry.  |
| Hybrid Card               | Sets the card as a hybrid card.                     | Not required for the phone number entry. |

5. Click [Edit] to select the supported FEPs.

The Supported FEPs pop window displays.

| Sup | ported FE                                | Ps         |         |     |      |        |
|-----|------------------------------------------|------------|---------|-----|------|--------|
|     |                                          | Supp       | orted F | EPs |      |        |
|     | PCATS01<br>PCATS02<br>PCATS03<br>PCATS04 |            |         |     |      |        |
| s   | elect None                               | Select All |         |     | Done | Cancel |

6. Click the associated <FEP>.

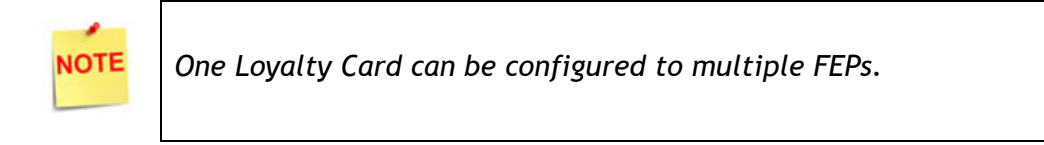

7. Click [Done] to save or [Cancel] to exit without saving.

- 8. Select [SAVE] or [Cancel] to exit without saving changes.
- 9. To apply new settings, go to: Configuration Client > Tools > Refresh Configuration.

## **Using EPS Loyalty Sales**

Loyalty sales allow the processing and redemption of loyalty transactions both inside, at the POS, and outside at the DCRs.

## **EPS Loyalty Attributes**

- Sites can enable both POP Discount and loyalty, but a customer can receive only one of these discounts per transaction.
- After the loyalty card has been swiped, VOID LINE or ERROR CORR cannot be used. VOID TICKET must be used instead.
- If the network denies the request, a message displays stating that the request was denied. The transaction continues as usual.
- The POS updates the loyalty report totals after each transaction.

## **Loyalty Sales Functions**

- Inside EPS Loyalty Sales
  - Inside Price Per Gallon Loyalty Sale (Pre-Pay)
  - Inside Ticket-Level Loyalty Sale (Post-Pay)
  - Loyalty Outside Pay Inside
  - Merchandise Only Inside Loyalty Sale
- Outside EPS Loyalty Sale
  - Outside Price Per Gallon Loyalty Sale
  - Outside Ticket-Level Loyalty Sale

## Inside EPS Loyalty Sales

The customer or host may authorize a loyalty discount during an inside loyalty sales transaction. The customer can be given discounts as well as be prompted to accept a discount depending on the host settings.

## Inside Price Per Gallon (PPG) Loyalty Sale (Pre-Pay) Example

The customer went inside the store, swiped their loyalty card, and prepaid for the purchase.

The dispenser was preset for the purchase amount at the discounted PPG. Fuel was dispensed for the prepaid value of fuel at the discounted PPG.

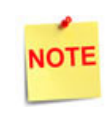

The customer can authorize a discount during an inside loyalty sales transaction if the Loyalty Host provides an optional discount prompt.

### **Pre-Pay Steps:**

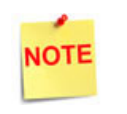

If Multiple Loyalty is configured, there will be a second prompt to swipe the next loyalty card, select a loyalty program from the screen, or press a button "I'm Done."

- 1. Enter the <Fuel Purchase> amount.
- 2. Select the [Method of Payment].
- Slide or scan the loyalty card/ payment card, or manually enter the <Card Account Number>.
- 4. Select the [Fuel product].
- 5. Tender the transaction and complete the sale.
- 6. The receipt prints displaying the pre-pay amount and the fueling point.Inside Ticket-Level Loyalty Sale (Post-Pay) Example.

| WELCOME TO<br>Clearwater,                                                                                                    | 0 ABC123<br>FL 33765                    |                                                       |
|----------------------------------------------------------------------------------------------------|-----------------------------------------|-------------------------------------------------------|
| ***PRE ATHORIZE                                                                                                    | D RECEIPT                               | [***                                                  |
| Descr.                                                                                                    | Qty                                     | Amount                                                |
| PREPAY CR #01                                                                                                    | 1                                       | 5.00                                                  |
| Sub<br>DISCO<br>Points<br><b>TOTAL</b><br>PREA                                                                                                  | total<br>Tax<br>DUNT<br>Used<br>.UTH \$ | 5.00<br>0.00<br>-0.25<br>-0.05<br><b>4.70</b><br>4.70 |
| PREPAY Receipt<br>Discover \$4.70<br>Acct/Card #: x000000000005<br>Auth #: 987654<br>Resp Code: 2<br>Stan: 000158<br>Invoice #: 7<br>Shift #: 1 | 672                                     |                                                       |
| Store #: 123456789<br>SITE ID: VP13007411001<br>CUSTOMER COPY                                                                                   |                                         |                                                       |
| LINE 1 MESSAGE 1<br>Card Balance: Unknown<br>Last Line                                                                                          |                                         |                                                       |
| Loyalty Program: PROGRA<br>Card: Kickback<br>Acct/Card #: xxxxxxx245<br>Trace #: 4<br>Stan: 000158                                              | M01<br>4                                |                                                       |
| THANK YOU F<br>Please Com                                                                                                    | OR COMIN<br>e Again!                    | IG                                                    |
| ST# ABC123 TILL XXXX I                                                                                                    | DR# 1 TRAN                              | N# 1010005                                            |

08/02/16 16:53:36

CSH: 1

## Inside Ticket-Level Loyalty Sale (Post-Pay) Example

The customer pulled up to a fueling position outside and pressed the **[Pay Inside]** option at the DCR. After fueling was completed, the customer went inside and swiped their loyalty card followed by a payment.

Since this transaction began outside and was completed inside, the loyalty card was not swiped prior to fueling, and no PPG discount was given. However, the host did issue a transaction level EPS Loyalty Discount for the sale.

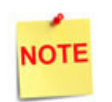

The information printed on their receipt may vary depending on the loyalty program in place.

### **Post-Pay Steps:**

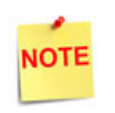

If Multiple Loyalty is configured, there will be a second prompt to swipe the next loyalty card, select a loyalty program from the screen, or press a button "I'm Done."

- 1. Enter the <Sales Item(s)>.
- 2. Press [Total].
- 3. Slide or scan the loyalty/payment card or manually enter the <**Card Account Number**>.
- 4. If the Auth on Total Key is enabled, the information is sent to the network and the discount is applied to adjust the ticket balance.
- 5. If the Auth on Total Key is not enabled, the discount is not applied until after the MOP is selected.
- 6. Tender and complete the sale.
- 7. The receipt prints displaying the loyalty discount amount applied to the ticket and any other messages from the Loyalty Host.

| <customer copy=""></customer>                                                                                                    |                             |        |
|----------------------------------------------------------------------------------------------------|-----------------------------|--------|
| Description                                                                                                    | Qty                         | Amount |
| T ITEM F                                                                                                    | 1                           | 9.74   |
| 9.99 Dsc -0.2                                                                                                    | 25                          |        |
|                                                                                                    | Subtotal                    | 9.74   |
|                                                                                                    | Tax                         | 2.44   |
| D                                                                                                    | ISCOUNT                     | -1.00  |
| TOTA                                                                                                    | L                           | 11.18  |
|                                                                                                    | Credit \$                   | 11.18  |
| AMEX \$11.18<br>Acct/Card #: XXXXXXX<br>Auth #: 990143<br>Reso Code: 0<br>Stan: 0001230<br>Invoice #: 22<br>SITE ID: FE120081790<br>CUSTOMER COPY<br>APPROVED 990143            | XXXX2376                    |        |
| Lovalty Program: PRO<br>Card: AMEX<br>Acct/Card: XXXXXXXX<br>Trace #: 3<br>Stan: 0001230<br>Thanks for Shopping v<br>Enjoy Your Rewards<br>Come back soon<br>Discount From: SIM | GRAM 01<br>X2376<br>vith Us |        |

### Loyalty Outside Pay Inside Example

The customer swiped the loyalty card at the DCR and received a PPG discount. The customer then selected to pay inside.

#### Pay Inside Steps:

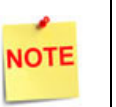

If Multiple Loyalty is configured, there will be a second prompt to swipe the next loyalty card, select a loyalty program from the screen, or press a button "I'm Done."

- 1. Enter the <Sales Item(s)>.
- 2. Press [Total].
- 3. If the Auth on Total Key is enabled, the information is sent to the network and the discount is applied to adjust the ticket balance.
- 4. If the Auth on Total Key is not enabled, the discount is not applied until after the MOP is selected.
- 5. Tender and complete the sale.
- 6. The receipt prints displaying the loyalty discount amount applied to the ticket and any other messages from the Loyalty Host.

#### WELCOME TO ABC123 Clearwater. FL 33765

**<CUSTOMER COPY>** Description Qty Amount ----------T ITEM F 1 9.64 9.99 Dsc -0.35 9.99 Dsc -0.35 T ITEM F 9.64 -----19.28 Subtotal 4.82 Tax DISCOUNT -0.25 Points Used -0.20 TOTAL 23.65 20.65 Discover \$23.65 Acct/Card #: XXXXXXXX5672 Auth #: 987654 Resp Code: 0 Stan: 000168 Invoice #: 10 Shift #: 1 Store #: 123456789 SITE ID: VP13007411001 CUSTOMER COPY LINE 1 MESSAGE 1 Card Balance: Unknown Last Line Loyalty Program: PROGRAM 01 Card: Kickback Acct/Card #: XXXXXXXXX2454 Trace #: 5 Stan: 000168 Thanks for Shopping with Us Enjoy Your Rewards Come back soon Discount From: PCATS01 THANK YOU FOR COMING Please Come Again!

ST# ABC123 TILL XXXX DR# 1 TRAN # 1010006 CSH: 1 08/18/16 16:55:31

### Merchandise Only Inside Loyalty Sale Example

The customer went inside and purchased several items. The customer swiped the loyalty card and received the appropriate line item or ticket level discount from the host.

#### Merchandise Only Inside Loyalty Sale Steps:

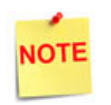

If Multiple Loyalty is configured, there will be a second prompt to swipe the next loyalty card, select a loyalty program from the screen, or press a button "I'm Done."

- 1. Enter the <Sales Item(s)>.
- 2. Press [Total].
- 3. If the Auth on Total Key is enabled, the information is sent to the network and the discount is applied to adjust the ticket balance.
- 4. If the Auth on Total Key is not enabled, the discount is not applied until after the MOP is selected.
- 5. Tender and complete the sale.
- 6. The receipt prints displaying the loyalty discount amount applied to the ticket and any other messages from the Loyalty Host.

## **Outside EPS Loyalty Sales**

The customer can authorize a loyalty discount during an outside loyalty sales transaction. If needed, Loyalty card account numbers can be entered manually at the DCR by selecting the [Loyalty] softkey.

#### **Outside Price Per Gallon**

#### WELCOME TO ABC123 Clearwater, FL 33765 Descr. Qty Amount --------------T ITEM F 1 9,99 Subtotal 9.99 Tax 2.50 TOTAL 12.49 Credit \$ 12.49 DISCOVER \$12.49 Acct/Card #: xxxxxxx0000000 Auth #: 000410 Ref: 10558028 Resp Code: 000 Term ID: 01200 Stan: 00305445 SITE ID: 9999103 MERCHANT COPY REWARD Acct/Card: xxxxxxxxxx3033 Trace #: 244369 Stan: 00305445 THANK YOU FOR USING PUMP REWARDS

#### THANK YOU FOR COMING Please Come Again!

ST# ABC123 TILL XXXX DR# 1 TRAN # 1020085 CSH: 1 08/02/16 13:10:15

## Loyalty Sale Example

The customer pulled to a fueling position outside, swiped their loyalty card, chose to use an available PPG discount and pay outside at the DCR. The dispenser adjusted the PPG to the discounted amount. Fuel was dispensed and paid for at the discounted PPG.

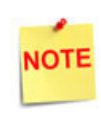

The information printed on their receipt may vary depending on the loyalty program in place.

### Outside Price Per Gallon Loyalty Sale Steps:

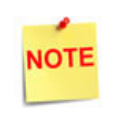

If Multiple Loyalty is configured, there will be a second prompt to swipe the next loyalty card, select a loyalty program from the screen, or press a button "I'm Done."

- 1. The Customer swipes the loyalty card at the DCR.
- 2. The loyalty network asks the customer if they want the discount.
- 3. The loyalty transaction is sent to the loyalty network.
- 4. The loyalty network replies with a text message from the host and a price per gallon discount off the purchase.
- 5. The customer swipes the payment card.
- 6. The receipt prints displaying the discounted PPG amount sent by the network and any message send by the Loyalty Host.

DATE 06/05/16 12:28 PUMP # 01 SERVICE LEVEL: SELF PRODUCT: UNLD GALLONS: 4.395 PRICE / G: \$ 1.561 \$ 6.86 FUEL SALE: 600649XXXXXXXX7834 Stn # 00001986 MASTERCARD Inv # 3604505 Auth # 72766

Earn 10 cents / gal fuel credits with the xxxxxx and xxxxxxx Visa Card Call 1.800.373.3277

VCMG Acct / Card #: xxxxxx6792 Stan: 0000220105 Rwd ID: 540633 Four Rewards Amount \$ 0.20 / gallon

## Outside Ticket-Level Loyalty Sale Example

The customer pulled up to fueling position and pressed the pay outside button at the DCR. After fueling was complete, the customer swiped their loyalty card followed by completing payment for the purchase.

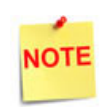

The information printed on their receipt may vary depending on the loyalty program that is in place.

## **Outside Ticket-Level Steps**

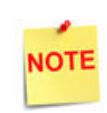

If Multiple Loyalty is configured, there will be a second prompt to swipe the next loyalty card, select a loyalty program from the screen, or press a button "I'm Done."

- 1. The Customer swipes the loyalty card at the DCR.
- 2. The loyalty transaction is sent to the loyalty network.
- 3. The loyalty network replies with a text message from the host and a price per gallon discount off the purchase.
- 4. The customer swipes the payment card.
- 5. The receipt prints displaying the ticket-level discount.

#### WELCOME TO ABC123 Clearwater, FL 33765

| DATE 08/19/16    |     | 14:34 |
|------------------|-----|-------|
| TRAN # 9010006   |     |       |
| PUMP # 01        |     |       |
| SERVICE LEVEL: S | ELF | 7     |
| PRODUCT: UNLD    |     |       |
| GALLONS:         |     | 1.701 |
| PRICE/G:         | \$  | 1.121 |
| FUEL SALE        | \$  | 1.90  |
| DISCOUNT         | -   | 1.00  |
| CREDIT           |     | 0.90  |
|                  |     |       |

AMEX XXXXXXXXXXX2376 Auth #: 990156 Resp Code: 0 Stan: 0001240 Invoice #: 26 SITE ID: FE120081790 01

THANK YOU FOR COMING Please Come Again!

## Reporting

## **EPS Reports from the POS Terminal**

1. To access EPS Reports from the POS Terminal, go to: CSR Func > Network Menu.

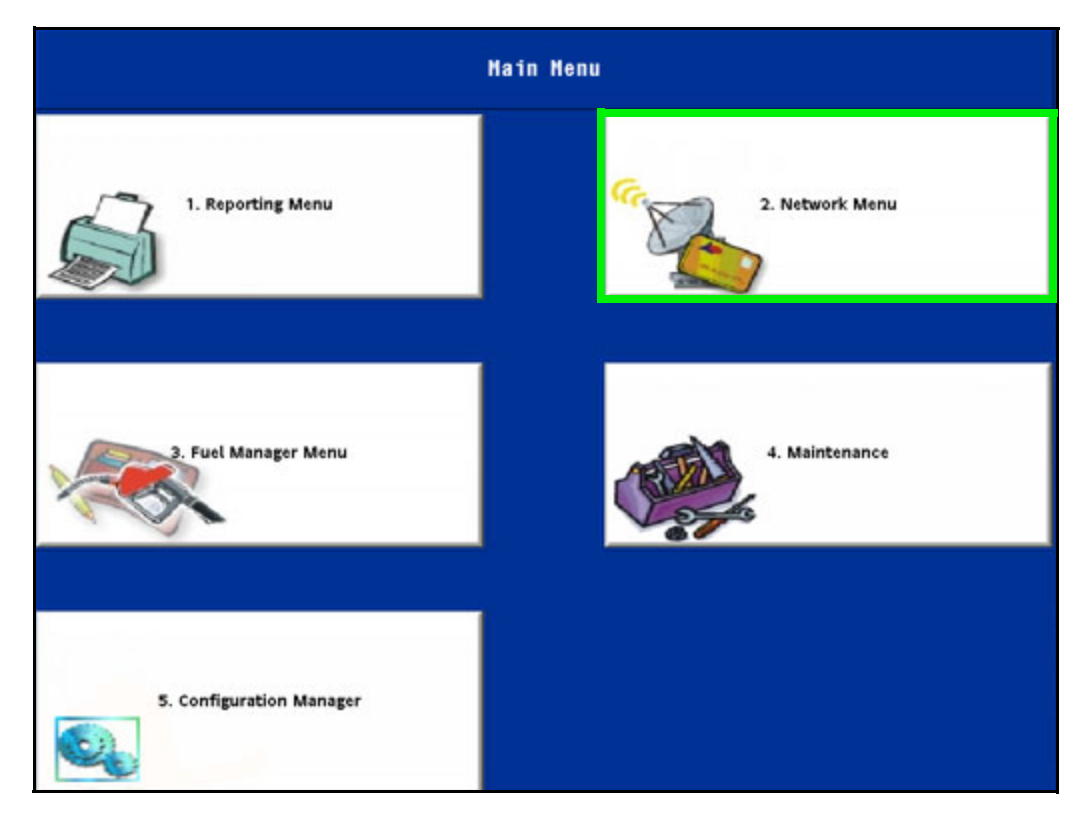

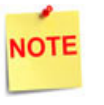

Some reports contain sensitive information. POS security levels should be set to limit access to these reports.

2. Select the Report Types from the POS Network Menu:

| Network Menu         |                            |                             |                           |                       |
|----------------------|----------------------------|-----------------------------|---------------------------|-----------------------|
| 1. Pre Authorization | 2. Card Balance<br>Inquiry | 3. EPS Network<br>Functions | 4. EPS Network<br>Reports | 5. EPS Secure Reports |
|                      |                            |                             |                           |                       |

## **EPS Network and Secure Reports**

The EPS Network Reports are specific to a particular host network and can vary across customer implementations.

### **EPS Loyalty Reports**

Below are samples of the EPS Loyalty Reports.

Based on the parameter file settings, the account number may be masked.

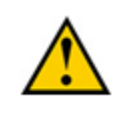

Because of the sensitive nature of the data included in Loyalty Detail Reports, it is critical that proper security levels be set for report access.

#### Terminal Batch Loyalty Detail Report

The Terminal Batch Loyalty Detail Report is requested by terminal batch number.

#### Report Details:

- TITLE: Terminal Batch Loyalty Detail Report.
- DLR #: Dealer identification number.
- **PRINTED:** Date and time the report printed.
  - MM/DD/YY: Date in month, date year format.
  - HH:MM:SS: Time in hour, minutes, and seconds.
- WORKSTATION ID: Workstation identification number.
- TERMINAL BATCH: Terminal batch number.
- LOYALTY HOST: Loyalty host name.
  - ACCOUNT NO: Account number.
  - TOTAL: Total transaction amount.
  - **DISCOUNT:** Transaction discount applied to the transaction.

#### EPS NETWORK REPORT

-----

Terminal Batch Loyalty Detail Report

DLR # 99999999 Printed: 08/27/16 16:12:20

WORKSTATION ID POS001

Terminal Batch 1

#### Loyalty Host: PCATS01

| Account No.                            | Total       | Discount |
|----------------------------------------|-------------|----------|
| XXXXXXXXXXXXXXXXXXXXXXXXXXXXXXXXXXXXXX | 0.00        | 0.00     |
| XXXXXXXXXXXXXXXXXXXXXXXXXXXXXXXXXXXXXX | 14.93       | 10.00    |
| XXXXXXXXXXXXXXXXXXXXXXXXXXXXXXXXXXXXXX | 24.05       | .70      |
| XXXXXXXXXXXXXXXXXXXXXXXXXXXXXXXXXXXXXX | 8.88        | 10.45    |
| XXXXXXXXXXXXXXXXXXXXXXXXXXXXXXXXXXXXXX | 14.93       | 10.00    |
| XXXXXXXXXXXXXXXXXXXXXXXXXXXXXXXXXXXXXX | 2.64        | 0.45     |
| XXXXXXXXXXXXXXXXXXXXXXXXXXXXXXXXXXXXXX | 1.67        | 0.45     |
| XXXXXXXXXXXXXXXXXXXXXX0015             | 1.12        | 0.45     |
| TICKET TOTAL                           |             | 68.22    |
| DISCOUNT TOTAL                         |             | 32.50    |
| Summary Discounts for all Lo           | oyalty Host | s        |
| TICKET TOTAL                           |             | 68.22    |
| DISCOUNT TOTAL                         |             | 32.50    |

SUMMARY DISCOUNTS FOR ALL

**LOYALTY HOSTS:** Displays the summary of discounts applied for all loyalty hosts in a batch transaction.

- TICKET TOTAL: Total amount in a batch transaction.
- DISCOUNT TOTAL: Total discount in a batch transaction.

### Loyalty Discounts by Type Report

The Loyalty Discounts by Type Report contains a summary, and grand totals for all PPG, transaction-level, and item-level discounts given during the selected terminal batch period.

This report provides the total of the network loyalty discounts taken through EPS.

| EF                                                                              | PS NETWO       | ORK RE       | PORT     |  |
|---------------------------------------------------------------------------------|----------------|--------------|----------|--|
| Loyalty Discounts By Type Report<br>DLR # 9999999<br>Printed: 08/27/16 16:11:48 |                |              |          |  |
|                                                                                 | Termina        | l Batch      | 1        |  |
| PPU<br>DISC                                                                     | TICKET<br>DISC | ITEM<br>DISC | TOTAL \$ |  |
| 1.80                                                                            | 30.00          | 0.70         | 32.50    |  |

#### **Report Details:**

- TITLE: Loyalty Discounts By Type Report.
- DLR #: Dealer identification number.
- **PRINTED:** Date and time the report printed.
  - MM/DD/YY: Date in month, date year format.
  - HH:MM:SS: Time in hour, minutes, and seconds.
- TERMINAL BATCH: Terminal batch number.
- PPU DISC: PPU Discount in a transaction.
- TICKET DISC: Total discount in a transaction.
- ITEM DISC: Discount by item.
- TOTAL \$: Total amount in dollars.

#### Loyalty PPU Totals by Grade Report

The Loyalty PPU Totals by Grade Report provides the total of network loyalty discounts taken by fuel grade through the EPS. The report is requested by terminal batch number.

The total number of discounted fuel transactions are included in the report.

For fuel sales with loyalty, the report will contain a list of fuel product codes sold, along with the total volume by product code and the total dollar amount of discounts by product code.

Fuel sales without loyalty are not included.

| EPS NETWORK REPORT                 |       |        |              |
|------------------------------------|-------|--------|--------------|
| Loyalty PPU Totals By Grade Report |       |        |              |
| Printed: 08/27/16 16:12:49         |       |        |              |
| Terminal Batch 1                   |       |        |              |
| GRADE                              | COUNT | VOLUME | DISCOUNTS \$ |
| 001                                | 2     | 2.00   | 0.90         |
| 002                                | 1     | 1.00   | 0.45         |
| 003                                | 1     | 1.00   | 0.45         |
|                                    |       |        |              |

#### Report Details:

- TITLE: Loyalty PPU Totals By Grade Report.
- DLR #: Dealer identification number.
- **PRINTED:** Date and time the report printed
  - MM/DD/YY: date in month, date year format.
  - HH:MM:SS: Time in hour, minutes, and seconds.
- TERMINAL BATCH: Terminal batch number.
- **GRADE:** Type of fuel grade.
- COUNT: Count.
- VOLUME: Total volume of fuel dispensed.
- **DISCOUNT \$:** Discount in dollars.

### Loyalty PPU Transaction Detail Report

The Loyalty PPU Transaction Detail Report contains information about the entire fuel sale with a Loyalty PPU discount. This report is sorted on transaction date and time and is requested by Terminal Batch Number.

For each sale, the report contains the date and time, fueling position, grade, original price as reported by POS, PPU discount amount, volume, total dollar amount of the discount, total amount of the fuel sale, and the loyalty card number

#### **Report Details:**

- TITLE: Loyalty PPU Transaction Detail Report.
- **DLR #:** Dealer identification number.
- **PRINTED:** Report print date and time.
  - MM/DD/YY: Date in month, date year format.
  - HH:MM:SS: Time in hour, minutes, and seconds.
- TERMINAL BATCH: Terminal batch number.
- HEADINGS:
  - DATE: Transaction date.
  - TIME: Transaction time.
  - MEMBER ID: Loyalty card number.
  - PUMP#: Pump number.
  - **GRADE:** Fuel grade.
  - STREET-PRICE: Original fuel price.
  - FUELED PRICE: Discount fuel price.
  - PPU DISC: PPU discount.
  - VOLUME: Volume of fuel dispensed.
  - **TOTAL DISC:** Total discounts applied.
  - TOTAL SALE: Total transaction amount.
- **TRANSACTIONS APPROVED BY FIRST LOYALTY HOST:** List of individual transactions for the first loyalty host; data for each transaction.
- **TOTAL VOLUME:** Total volume of fuel sales for all transactions approved by this loyalty host in this terminal batch.
- **TOTAL DISCOUNT**: Total ticket discount for all transactions approved by this loyalty host in this terminal batch.
- **TOTAL SALE AMOUNT**: Total sale amount for all transactions approved by this loyalty host in this terminal batch.

#### Loyalty Transactions Approved by Hosts (Terminal Batch Period) Report

The Loyalty Transactions Approved by Host Report prints all loyalty transactions within a given terminal batch. To account for sites with multiple loyalty hosts, transactions are organized by the approving host

If a transaction is approved by multiple loyalty hosts, it will be included in each host's list of transactions.

| EPS NETWORK REP | ORT |
|-----------------|-----|
|-----------------|-----|

-----

Loyalty PPU Transaction Detail Report DLR # 9999999 Printed: 08/27/16 16:22:31

#### Terminal Batch 1

| Date       | Time   | Member ID       |                                         |
|------------|--------|-----------------|-----------------------------------------|
| Pump#      | Grade  | StreetPrice     | FueledPrice                             |
| PPUDisc    | Volume | Total-Disc      | Total-Sale                              |
| 08/27/16   | 16:07  | xxxxxxxxxxxx    | 000000000000000000000000000000000000000 |
| 1          | 001    | 1.121           | 0.671                                   |
| 0.450      | 1.000  | 0.45            | 0.67                                    |
|            |        |                 |                                         |
| 08/27/16   | 16:10  | xxxxxxxxxxxxxx  | CXXXX0015                               |
| 1          | 002    | 2.121           | 1.871                                   |
| 0.450      | 1.000  | 0.45            | 1.87                                    |
| 08/27/16   | 16.09  | xxxxxxxxxxxxxxx | 000000015                               |
| 1          | 001    | 1.121           | 0.671                                   |
| 0.450      | 1.000  | 0.45            | 0.67                                    |
| 08/27/16   | 16:11  | xxxxxxxxxxxxxxx | XXXXX0015                               |
| 1          | 003    | 3.121           | 2.641                                   |
| 0.450      | 1.000  | 0.45            | 2.64                                    |
| Total Volu | me     |                 | 4.000                                   |
| Total Disc | ount   |                 | 1.80                                    |
| Total Sale | Amount |                 | 5.95                                    |

#### **Report Details:**

| TITLE: Lovalty Transactions                                                                                    |                                                                                   |              |
|----------------------------------------------------------------------------------------------------|-----------------------------------------------------------------------------------|--------------|
| Approved by Loyalty Hosts.                                                                                     | EPS NETWORK REPORT                                                                |              |
| DLR #: Dealer identification                                                                                   | Loyalty Transactions Approved by Host                                             |              |
| number.                                                                                                    | DLR # VP13007411001                                                               |              |
| • <b>PRINTED:</b> Date and time the report                                                                     | Printed: 08/18/16 15:10:29                                                        |              |
| was printed.                                                                                                   | Terminal Batch 1                                                                  |              |
| <ul> <li>MM/DD/YY: Date in month, date<br/>year format.</li> </ul>                                             | STAN Date/Time Loy.<br>Fuel Volume NonFuel TktDisc Sale<br>Trace Number (Last 40) | Act #<br>Amt |
| - HH:MM:SS: Time in hour,                                                                                      |                                                                                   |              |
| minutes, and seconds.                                                                                          | Test Program 1<br>DLR # 0123456789                                                |              |
| <ul> <li>TERMINAL BATCH: Terminal batch</li> </ul>                                                             | 0001477 08/18/16 15:10 00                                                         | 115          |
| number.                                                                                                    | 0.00 0.000 37.39 0.00 37                                                          | .39          |
| • HEADINGS:                                                                                                    | 20                                                                                |              |
| <ul> <li>STAN: System traced audit<br/>number (Transaction ID), a<br/>unique key for a transaction.</li> </ul> | 0001524 08/18/16 15:10 00<br>0.00 0.000 37.39 26.00 11<br>3                       | )15<br>.39   |
| DATE /TIME: Data and time of                                                                                   | Total Fuel Sales: (                                                               | 0.00         |
| - DATE/TIME. Date and time of                                                                                  | Total Fuel Volume: 0.<br>Total Nonfuel Sales: 74                                  | 000<br>4.78  |
| transaction.                                                                                                   | Total Ticket Disc Amount: 26                                                      | 5.00         |
| <ul> <li>LOYACT#: Last four digits of<br/>loyalty. account</li> </ul>                                          | Total Sale Amount: 48                                                             | 3.78         |
| - FUEL: Cost of fuel products                                                                                  | Test Program 2<br>DLR # 987654321                                                 |              |
| pur chased.                                                                                                    | 0001524 08/18/16 15:10 1                                                          | 755          |
| <ul> <li>VOLUME: Volume of fuel<br/>products purchased. Includes all</li> </ul>                                | 0.00 0.000 37.39 26.00 11<br>3                                                    | .39          |
| fuel-specific discounts.                                                                                       | Total Fuel Sales: (                                                               | 0.00         |
|                                                                                                    | Total Fuel Volume: 0.                                                             | 000          |
| - NUNFUEL: INCLUGES any non-fuel                                                                               | Total Nonfuel Sales: 37<br>Total Ticket Disc Amount: 24                           | 7.39         |
| transaction item, such as tax.                                                                                 | Total Ticket Disc Allount: 20                                                     | 0.00         |

 TKT DISC: Total ticket level discount on transaction. Does

not include line item or price per gallon discounts.

- **SALEAMT:** Total transaction as reported to user. Contains only ticket level discounts applied to this transaction.
- **TRACE NUMBER:** Sequence number assigned by loyalty host. If the sequence number is greater than 40 characters long, only the last 40 will be returned.

Total Sale Amount:

11.39

- FIRST LOYALTY HOST NAME: Program name of the loyalty host which displays the receipt.
- FIRST LOYALTY HOST DEALER NUMBER: Dealer ID for this site as reported to the First loyalty host.
- **TRANSACTIONS APPROVED BY FIRST LOYALTY HOST:** List of individual transactions for the first loyalty host; data for each transaction.

- **TOTAL FUEL SALES:** Total cost of fuel sales for all transactions approved by this loyalty host in this terminal batch.
- **TOTAL FUEL VOLUME:** Total volume of fuel sales for all transactions approved by this loyalty host in this terminal batch.
- **TOTAL NONFUEL SALES:** Total cost of non-fuel sales for all transactions approved by this loyalty host in this terminal batch.
- **TOTAL TICKET DISCOUNT**: Total ticket discount for all transactions approved by this loyalty host in this terminal batch.
- **TOTAL SALE AMOUNT:** Total sale amount for all transactions approved by this loyalty host in this terminal batch.
- Lines #13 20: Are the same as lines 5-12, but for a second possible loyalty host.
  - As noted above, if a transaction is approved by more than one loyalty host, it will appear in this report for all hosts that approved it.
  - The only difference between each of these entries is the sequence number provided by the loyalty host.

### Loyalty Transactions Approved by Host (Configured Period) Report

The Loyalty Transactions Approved by Host Report prints all approved transactions within the reconciliation window. The report prints one host's transactions at a time because in a multiple-loyalty environment, each loyalty host can be configured with its own reconciliation period.

Reporting one host at a time resolves any conflicts resulting from multiple reconciliation periods. The reconciliation period is not related to the terminal batch period, and is configured on a per-host basis.

When this report is generated, the POS will prompt the user for the host name to run the report on, and an index. This index refers to the period for which the report should be generated. Zero will represent the most recent period, one the period before that, and so on.

This report only details a single host; that host's program name and dealer number will appear at the top of the report. The fields for ticket-level discount and sequence number will be added to each transaction, as well as appropriate headings.

The data contained in this report is similar to the Loyalty Transactions Approved by Hosts (Terminal Batch Period) Report. However, this report only contains data for a single loyalty host's reconciliation period. The user will be prompted to select which host, and which reconciliation period index, prior to printing the report.

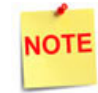

The total ticket discount amount in this report includes ticket level discounts from all sources, not just the selected loyalty host.

#### Report Details:

• TITLE: Loyalty Transactions Approved by Host.

| EPS NETWORK REPORT                                                                                                 |                                          |  |
|----------------------------------------------------------------------------------------------------|------------------------------------------|--|
| Loyalty Transactions Approved by Host<br>DLR # 987654321<br>Printed: 08/18/16 15:11:41                             |                                          |  |
| Test Two                                                                                                    |                                          |  |
| Period: 08/18/16 04:00 - 08/19/16 04:00                                                                            |                                          |  |
| STAN Date/Time<br>Fuel Volume NonFuel TktDisc<br>Trace Number (Last 40)                                            | LoyAct #<br>SaleAmt                      |  |
| 0001524 08/18/16 15:10<br>0.00 0.000 37.39 26.00<br>3                                                              | 1755<br>11.39                            |  |
| Total Fuel Sales:<br>Total Fuel Volume:<br>Total Nonfuel Sales:<br>Total Ticket Disc Amount:<br>Total Sale Amount: | 0.00<br>0.000<br>37.39<br>26.00<br>11.39 |  |

- **DLR #:** Dealer identification number.
- **PRINTED:** Date and time the report was printed.
  - MM/DD/YY: Date in month, date year format.
  - HH:MM:SS: Time in hour, minutes, and seconds.
- FIRST LOYALTY HOST NAME: Program name of the loyalty host which displays the receipt.
- FIRST LOYALTY HOST DEALER NUMBER: Dealer ID for this site as reported to the first loyalty host.
- **RECONCILIATION PERIOD:** Reconciliation period start/end date.
- HEADINGS:
  - STAN: System traced audit number (Transaction ID).
  - DATE/TIME: Date and time of transaction.
  - LOYACT#: Last four digits of loyalty account.
  - FUEL: Cost of fuel products purchased.
  - **VOLUME:** Includes all fuel-specific discounts and the volume of fuel products purchased.
  - NONFUEL: Includes any non-fuel transaction item, such as tax.
  - **TKT DISC:** Total ticket level discount on transaction. Does not include line item or price per gallon discounts.

- **SALEAMT:** Total transaction as reported to user. Contains only ticket level discounts applied to this transaction.
- TRACE NUMBER: Sequence number assigned by loyalty host. If the sequence number is greater than 40 characters long, only the last 40 will be returned.
- TRANSACTIONS APPROVED BY FIRST LOYALTY HOST: List of individual transactions for the first loyalty host; data for each transaction.
- **TOTAL FUEL SALES:** Total cost of fuel sales for all transactions approved by this loyalty host in this terminal batch.
- **TOTAL FUEL VOLUME:** Total volume of fuel sales for all transactions approved by this loyalty host in this terminal batch.
- **TOTAL NONFUEL SALES:** Total cost of non-fuel sales for all transactions approved by this loyalty host in this terminal batch.
- **TOTAL TICKET DISCOUNT**: Total ticket discount for all transactions approved by this loyalty host in this terminal batch.
- **TOTAL SALE AMOUNT**: Total sale amount for all transactions approved by this loyalty host in this terminal batch.

#### Loyalty Discounts/Redemptions Report

The Loyalty Discounts and Redemptions Report contains transactions with a ticket level discount granted by a loyalty host that falls within the selected reconciliation period.

This report will be changed to be printed on a per-host basis. The host program name and dealer number will be added to the report header. In addition, the sequence number assigned by the loyalty host will be added to each transaction entry.

#### Report Details:

- TITLE: Loyalty Discounts/ Redemptions.
- DLR #: Dealer identification number.
- **PRINTED:** Date and time the report was printed.
  - **MM/DD/YY:** Date in month, date year format.
  - HH:MM:SS: Time in hour, minutes, and seconds.
- FIRST LOYALTY HOST NAME: Program name of the loyalty host which displays the receipt.
- FIRST LOYALTY HOST DEALER NUMBER: Dealer ID for this site as reported to the First loyalty host.

#### EPS NETWORK REPORT

Loyalty Discounts/Redemptions DLR # 0123456789 Printed: 08/18/16 15:11:14

Test Program 1

Period: 08/17/16 - 08/18/16 20:00

 STAN
 Date/Time
 Disc
 LoyAct #

 Trace Number (last 40)
 0001524
 08/18/16
 15:10
 13.00
 0015

 3
 Total Discount
 13.00
 13.00

- **RECONCILIATION PERIOD:** Reconciliation period start /end date.
- HEADINGS:
  - **STAN:** System traced audit number (Transaction ID), a unique key for a transaction.
  - DATE/TIME: Date and time of the transaction.
  - **DISC:** Ticket-level discount on transaction from this loyalty host.
  - LOYACT#: Last four digits of loyalty account.
  - **TRACE NUMBER**: Sequence number for this transaction assigned by the selected loyalty host.
- **TRANSACTIONS APPROVED BY FIRST LOYALTY HOST:** List of individual transactions for the first loyalty host; data for each transaction.
- TOTAL DISCOUNT: Total discount for all transactions in this reconciliation period.

# GLOSSARY OF TERMS

The following terms and definitions will assist the reader with understanding the content of the Feature Reference.

| Terms                  | Definitions                                                                                                    |
|------------------------|----------------------------------------------------------------------------------------------------|
| Bar Code               | Data is encoded in a bar code situated on the product (i.e., a coke can or candy bar wrapper).                                                                                                    |
| DCR                    | Dispenser Card Reader                                                                                                    |
| EPS                    | Electronic Payment System                                                                                                    |
| FEP                    | Front End Processor                                                                                                    |
| GS-128 Loyalty<br>Card | Account information is encoded on <u>both</u> a magnetic stripe and<br>a bar code on the back of the loyalty card. The loyalty card bar<br>code is also encoded with <b>8018</b> in front of the account<br>number. |
|                        | The GS-128 loyalty card has both a <i>mag-stripe</i> and a <i>bar code</i> , and must have two entries in the Loyalty Card Configuration.                                                                           |
| IFSF                   | International Forecourt Standards Forum                                                                                                    |
| Loyalty Transaction    | Any transaction approved by a loyalty host, including earn transactions and discount redemptions.                                                                                                    |
| Mag-Stripe             | Magnetic stripe on the back of the loyalty card encoded with Account information.                                                                                                    |
| МОР                    | Method of Payment                                                                                                    |
| PCATS                  | Petroleum Convenience Alliance for Technology Standards                                                                                                    |
| РОР                    | Point of Purchase                                                                                                    |
| POS System             | Includes the POS (Point of Sale) terminals, site controller and the Electronic Payment System (EPS).                                                                                                    |
| PPG                    | Price Per Gallon                                                                                                    |
| PPU                    | Price Per Unit                                                                                                    |